## User Guide Supervisor Profile (Supervisor) How to delegate to another supervisor

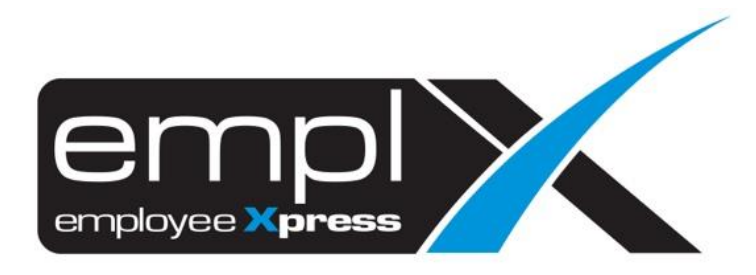

## HOW TO DELEGATE TO ANOTHER SUPERVISOR

1. Go to Supervisor Profile -> Supervisor Profile (Supervisor) module.

| ≡        | MYwave Release Testing Company 1 (Production Instance)                  |             |   |                       |  |
|----------|-------------------------------------------------------------------------|-------------|---|-----------------------|--|
| X        | HRMS Application / Supervisor Profile / Supervisor Profile (Supervisor) |             |   |                       |  |
| Q        | Search                                                                  |             | × | Employee Transfer     |  |
| <b>A</b> | смѕ                                                                     | :           |   |                       |  |
|          | Employee Profile                                                        | :           |   | rvisor Name: CHIAM IN |  |
| *        | Supervisor Profile                                                      | •           |   |                       |  |
| •        | Supervisor Request A                                                    | pproval     |   |                       |  |
| •        | Supervisor Profile (Ad                                                  | imin)       |   |                       |  |
| ·        | Supervisor Profile (                                                    | Supervisor) |   | Email Addres          |  |

- 2. From the 1<sup>st</sup> tab [Delegation Supervisory Authority].
- 3. Click Add

| ×  | 🗙 HRMS Application/ Supervisor Profile / Supervisor Profile (Supervisor) |                                |                |     |  |  |  |  |
|----|--------------------------------------------------------------------------|--------------------------------|----------------|-----|--|--|--|--|
| De | legation Supervisory Authority                                           | Supervisor - Employee Transfer |                |     |  |  |  |  |
|    | Supervisor Information<br>Employee No.: MY0036                           | Supervisor Name: 🚺 🛶 👘 👣       | Email Address: |     |  |  |  |  |
|    | Delegation Supervisory Authority                                         | nto                            |                | Add |  |  |  |  |

- 4. Click on (A) to choose the supervisor that you want to delegate -> wait for loading the Supervisor Name and Email Address information.
- 5. Click on (B) to insert the Effective Start Date for the delegate supervisor.
- 6. Click on (C) to insert the Effective End Date if the delegate supervisor only for certain period.
- 7. Tick on (**D**) on which module(s) that you allow to access for the delegate supervisor.
- 8. Once all done, click (E) Save

| 🗙 HRMS Application / Supervisor Profile / Supervisor Profile (Supervisor) |                                                                                                    |  |  |  |  |  |  |  |
|---------------------------------------------------------------------------|----------------------------------------------------------------------------------------------------|--|--|--|--|--|--|--|
| Delegation Supervisory Authority Supervisor - Employee Transfer           |                                                                                                    |  |  |  |  |  |  |  |
| ess:                                                                      | Supervisor Information<br>Employee No.: MY0036 Supervisor Name: 📜 🖛 🗰 👯 👔 🖏                                                                                                    |  |  |  |  |  |  |  |
|                                                                           |                                                                                                    |  |  |  |  |  |  |  |
| E Save Cancel                                                             | Delegation Supervisory Authority Info                                                                                                    |  |  |  |  |  |  |  |
|                                                                           | Delegated authority to Supervisor: .                                                                                                    |  |  |  |  |  |  |  |
| sor Name: Email Address:                                                  | Employee No.:                                                                                                    |  |  |  |  |  |  |  |
|                                                                           | Effective Start Date: •                                                                                                    |  |  |  |  |  |  |  |
| rds 🔟                                                                     | Effective End Date:                                                                                                    |  |  |  |  |  |  |  |
| necard Employee Profile PE Module E-Leave E-Claim Over                    | Module(s) for authority delegation: •                                                                                                    |  |  |  |  |  |  |  |
| 255:                                                                      | Supervisor Information   Employee No.: MY0036   Delegation Supervisory Authority Info   Delegated authority to Supervisor: •   Employee No.:   Effective Start Date: •   Effective End Date:   Module(s) for authority delegation: • |  |  |  |  |  |  |  |

## Sample of Successfully delegated:

| K HR  | HRMS Application / Supervisor Profile / Supervisor Profile (Supervisor) |                                       |                       |                |            |                           |               |  |
|-------|-------------------------------------------------------------------------|---------------------------------------|-----------------------|----------------|------------|---------------------------|---------------|--|
| Deleç | gation Supervisory A                                                    | Authority Supervisor - En             | nployee Transfer      |                |            |                           |               |  |
|       | Supervisor Information                                                  | 1                                     |                       |                |            |                           |               |  |
|       | Employee No.: MY003                                                     | ployee No.: MY0036 Supervisor Name: 🐢 |                       | Email Address: |            | i.                        |               |  |
|       | Delegation Supervisory                                                  | Authority Info                        |                       |                |            |                           |               |  |
|       | Record save successfully                                                |                                       |                       |                |            | Add                       |               |  |
|       | Employee No.                                                            | Supervisor Name                       | Email Address         | Start Date     | End Date   | Authorized Module(s)      | Action        |  |
|       | SUP001                                                                  | Test Sup                              | s gerählte ihren hit. | 2020-03-31     | 2020-04-30 | E-Leave E-Claim Over Time | Edit   Delete |  |